### Advaced Care Planning (ACP) Epic

Craig Noronha MD

#### How to find the ACP note

| Test, Pat<br>42 y.o., Female, (                       | 01/05/1978                                                                                                    | M<br>CS                                     | Pronouns<br>None, No                                     | s: unknown<br>one            | None<br>No | Ad<br>Pat              | Precau<br>Isolatio | Infe    | No F<br>Cod | e: No |
|-------------------------------------------------------|----------------------------------------------------------------------------------------------------|---------------------------------------------|----------------------------------------------------------|------------------------------|------------|------------------------|--------------------|---------|-------------|-------|
| $\leftrightarrow \rightarrow -$                       | 4/6/2020 visit with Cra                                                                                                    | aig Nord                                    | onha, Ml                                                 | ) for Telemed                | dicine     |                        |                    | $\odot$ | ?           | 2     |
| SnapShot                                              | 🔣 Images 🗰 Reference                                                                                                    | es 🤚 Dio                                    | tations 👻                                                | 🔁 <u>M</u> edia Mana         | ger 🔎 F    | Previe <u>v</u>        | <u>v</u> AVS       |         | More        | e •   |
| Chart Review<br>E-Consult<br>Order Review<br>Synopsis | CHARTING<br>Contacts<br>Attempts to Contact<br>Telephone/Video<br>Interpreter Use<br>Consent and Time<br>Travel Screening<br>Progress Notes<br>Roview | L Con<br>L Inco<br>Date/Tin<br>04/06/2<br>E | ming Call<br>ne <del>-</del><br>2020 01:2<br>3y Craig No | Outgoing Ca F PM Foronha, MD | all 🕇 O    | other<br>Type<br>Phone | e (Outgoing)       |         |             | ^     |
| Allergies                                             | Allergies<br>Problem List                                                                                                    | 🗅 Att                                       | empts                                                    | to Contact                   | ji -       |                        |                    |         |             |       |
| Select Encoun                                         | ORDERS<br>Meds & Orders                                                                                                    | Numbe<br>contact                            | r of attem<br>the patie                                  | npts to <b>1</b> 2<br>nt:    | 2 3        |                        |                    |         |             |       |
| Letter Prep                                           | Visit Diagnoses<br>SmartSets                                                                                                    | 🗅 Tel                                       | ephone                                                   | /Video 💉                     |            |                        |                    |         |             |       |
| Care Everywh<br>Immunizations                         | BestPractice DISCHARGE Pt Instructions                                                                                                    | Wh Scro<br>Teleme                           | oll to Telep<br>aicine vis                               | hone/Video Pnd               | luct this  |                        | Telephone          | e Vide  | 90          |       |
| Open SmartFo                                          | Follow-up                                                                                                    | ⊞ Int                                       | erprete                                                  | r Usage 🖉                    |            |                        |                    |         |             |       |
| Craphs                                                | Length of Visit                                                                                                    | - New                                       | Reading                                                  |                              |            |                        |                    |         |             | ~     |
|                                                       | v v v v v v v v v v v v v v v v v v v                                                                                                    | <                                           | Reduing                                                  |                              |            |                        |                    |         | >           |       |
| 🖇 Customize                                           | ~                                                                                                    |                                             |                                                          |                              |            |                        |                    |         |             |       |
| More 🕨                                                | ADD ORDER 😫                                                                                                    |                                             |                                                          |                              |            |                        |                    |         |             |       |

#### Click on ACP note to open it up

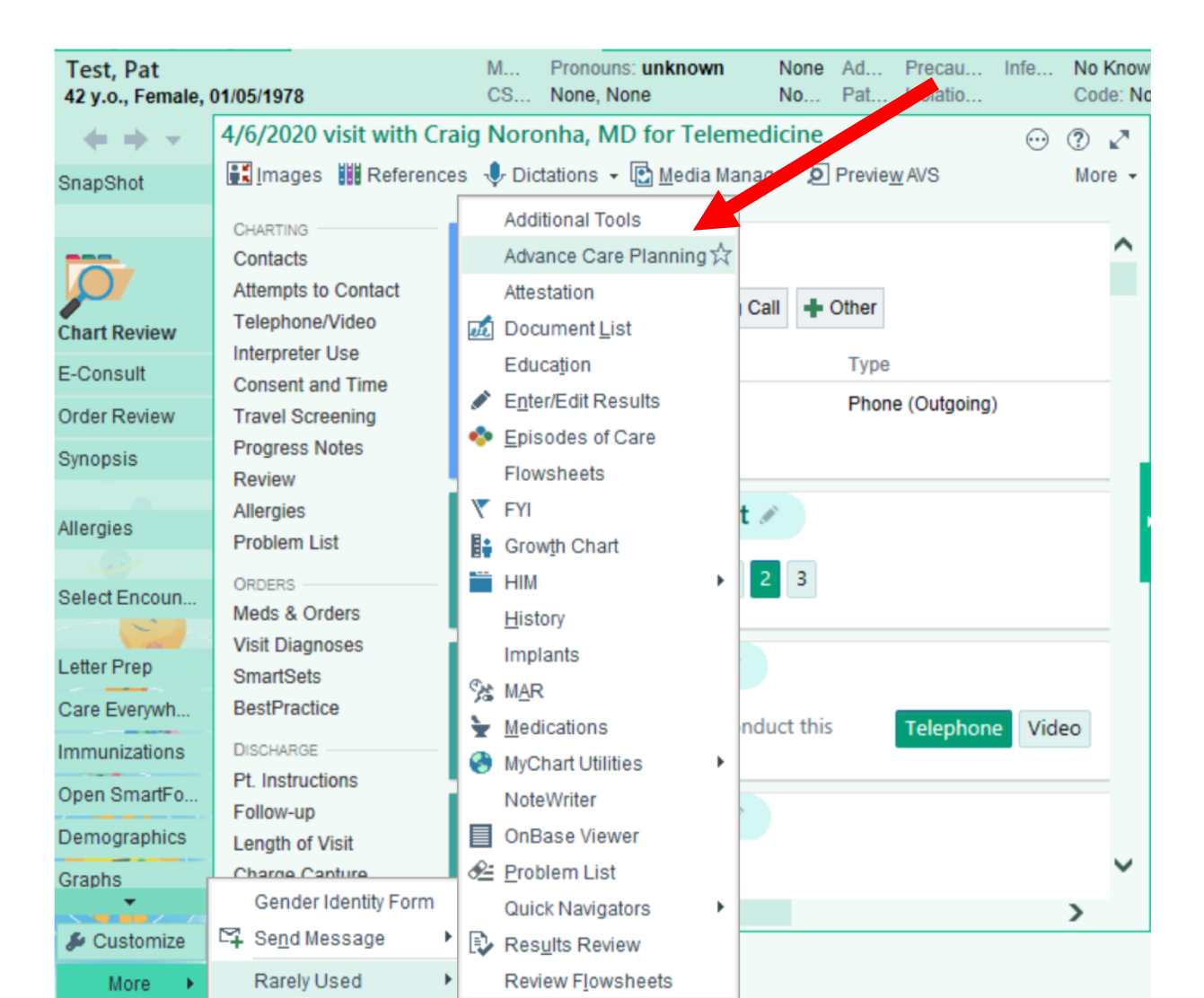

### You can click on star to "favorite" the ACP note so it is easy to find

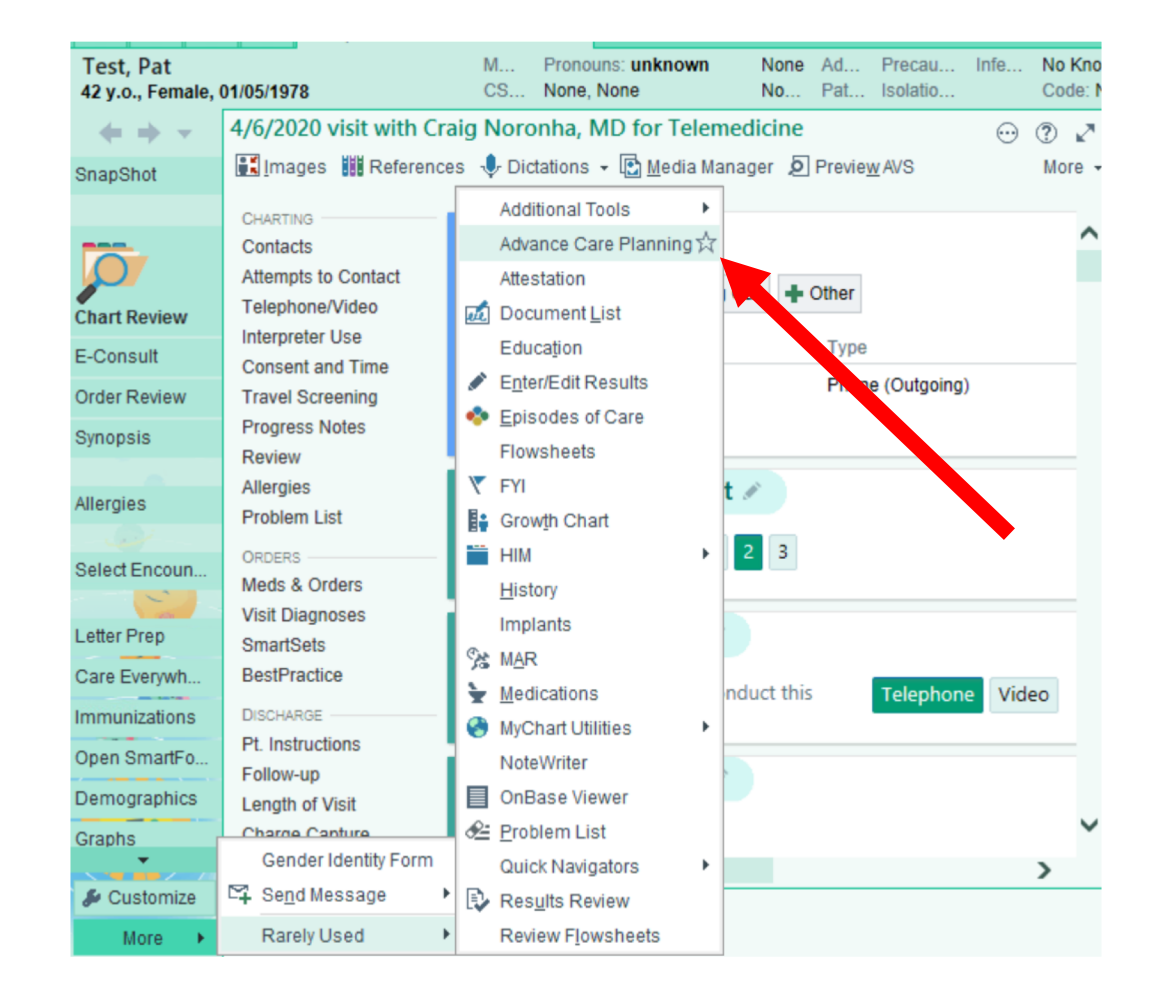

# After clicking star- ACP note will be in left sided navigator

| Test, Pat<br>42 v.o., Female,                                | 01/05/1978                                                                           | M Pronouns<br>C <u>S None No</u>                                    | :unknown M<br>ne M                       | None Ad                     | Precau<br>Isolatio | nfe  | No K<br>Code |
|--------------------------------------------------------------|--------------------------------------------------------------------------------------|---------------------------------------------------------------------|------------------------------------------|-----------------------------|--------------------|------|--------------|
| <b>←</b> ⇒ <b>▼</b>                                          | 4/6/2020 visit with Cr                                                               | aig Noronha, ML                                                     | for Telemedic                            | c <b>ine</b><br>r 🔎 Previey | <u>N</u> AVS       | ···  | ⑦ More       |
| Letter Prep<br>Care Everywh<br>Immunizations<br>Open SmartFo | CHARTING<br>Contacts<br>Attempts to Contact<br>Telephone/Video<br>Interpreter Use    | Contacts                                                            | + Outgoing Call                          | + Other<br>Type             |                    |      |              |
| Demographics<br>Graphs                                       | Consent and Time<br>Travel Screening<br>Progress Notes<br>Review                     | 04/06/2020 01:2<br>By Craig No                                      | 5 PM<br>pronha, MD                       | Phon                        | e (Outgoing)       |      |              |
| Care Teams<br>Forms<br>Communicatio                          | Allergies<br>Problem List<br>ORDERS<br>Meds & Orders<br>Visit Diagnoses<br>SmartSets | Attempts to<br>Number of attem<br>contact the patient<br>MK Restore | to Contact<br>pts to 1 2<br>nt:<br>Close | 3                           |                    |      |              |
| Reconcile Out<br>This Visit<br>Advance Care                  | BestPractice                                                                         | Telephone     What method wa     Telemedicine Visi                  | /Video /                                 | t this                      | Telephone          | Vide | 20           |
| Visit Navigator                                              | Charge Capture  ADD ORDER 8                                                          | Interpreter                                                         | r Usage 🖋                                |                             |                    |      | >            |

### The ACP note shows up with "instructions" and please note "references" if you need help

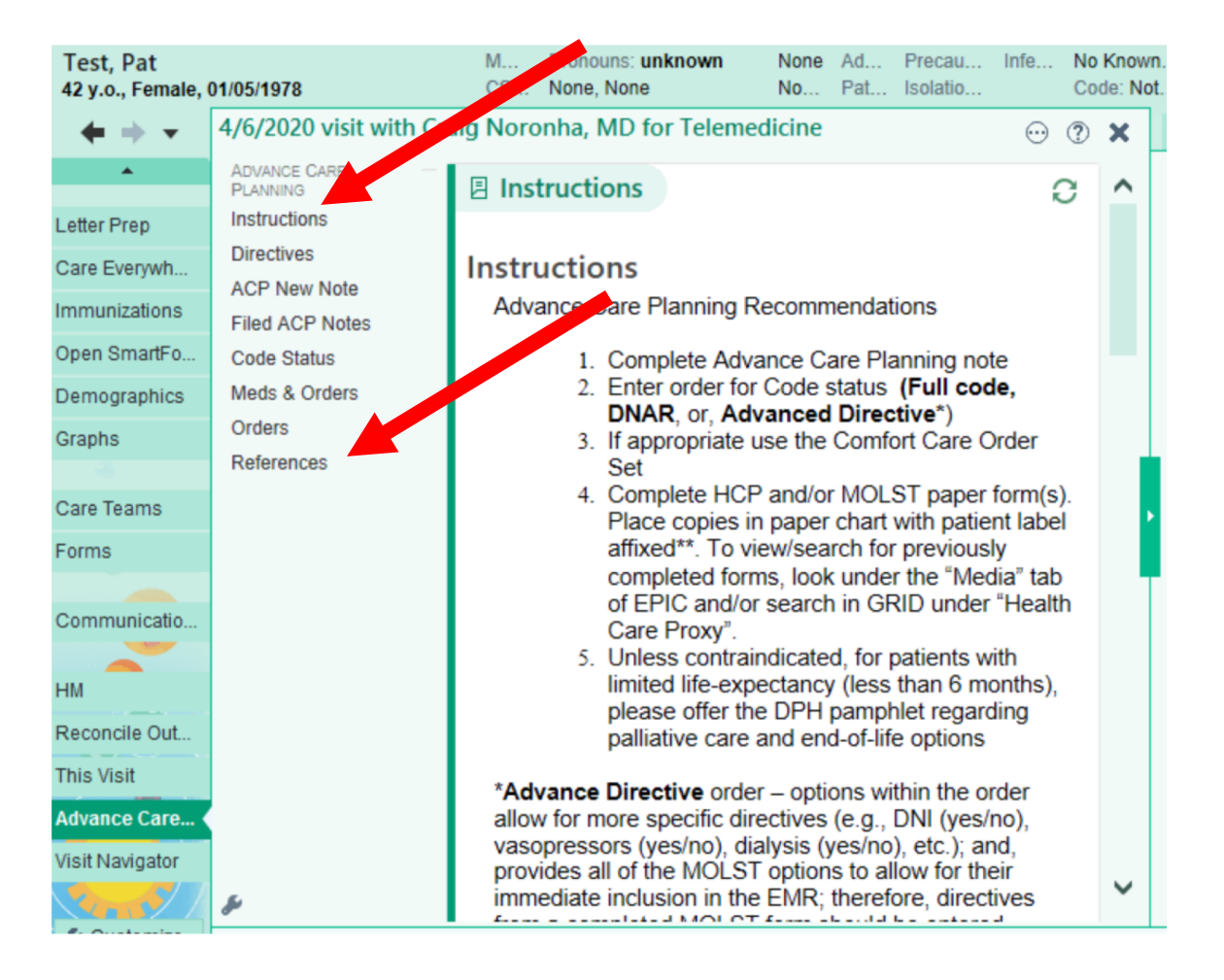

Make sure you fill out all parts of this section especially those with \*\*\*. If not you cannot close the note

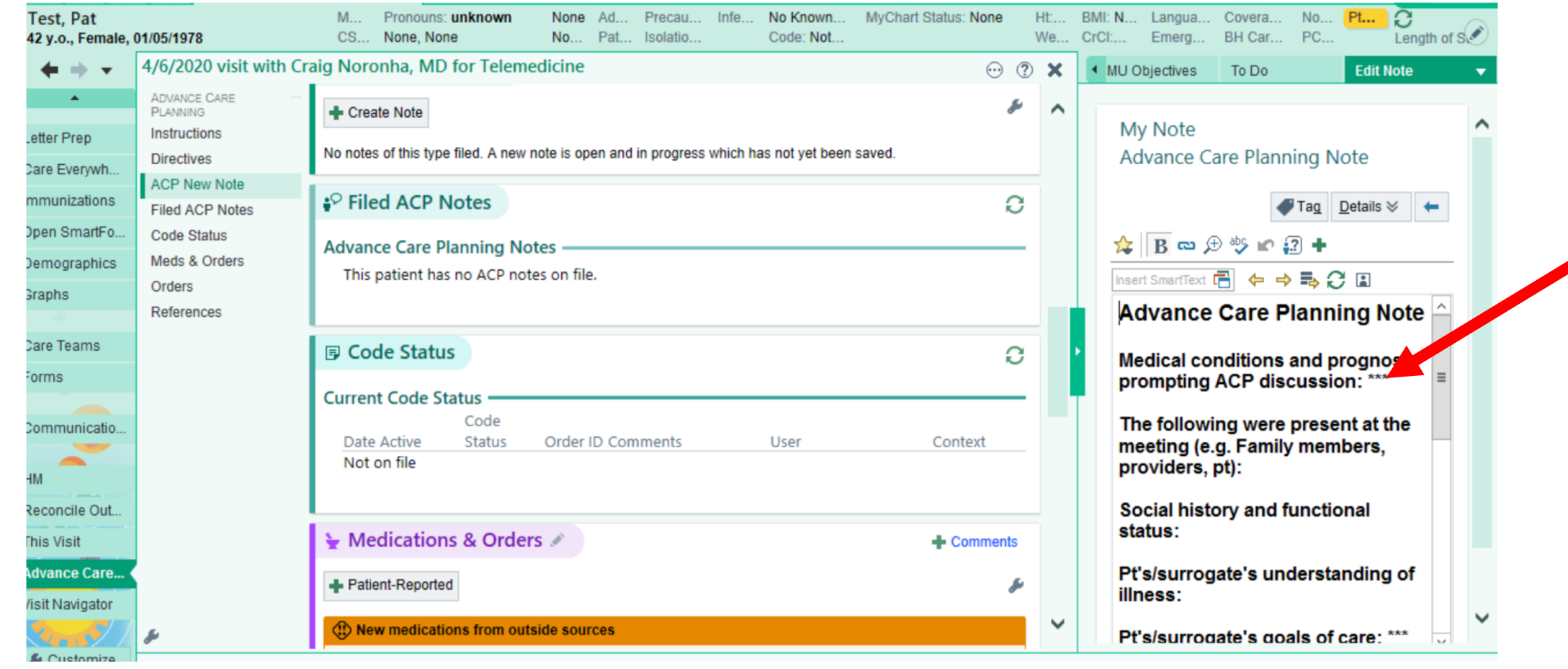

# The details in the note can be found afterwards

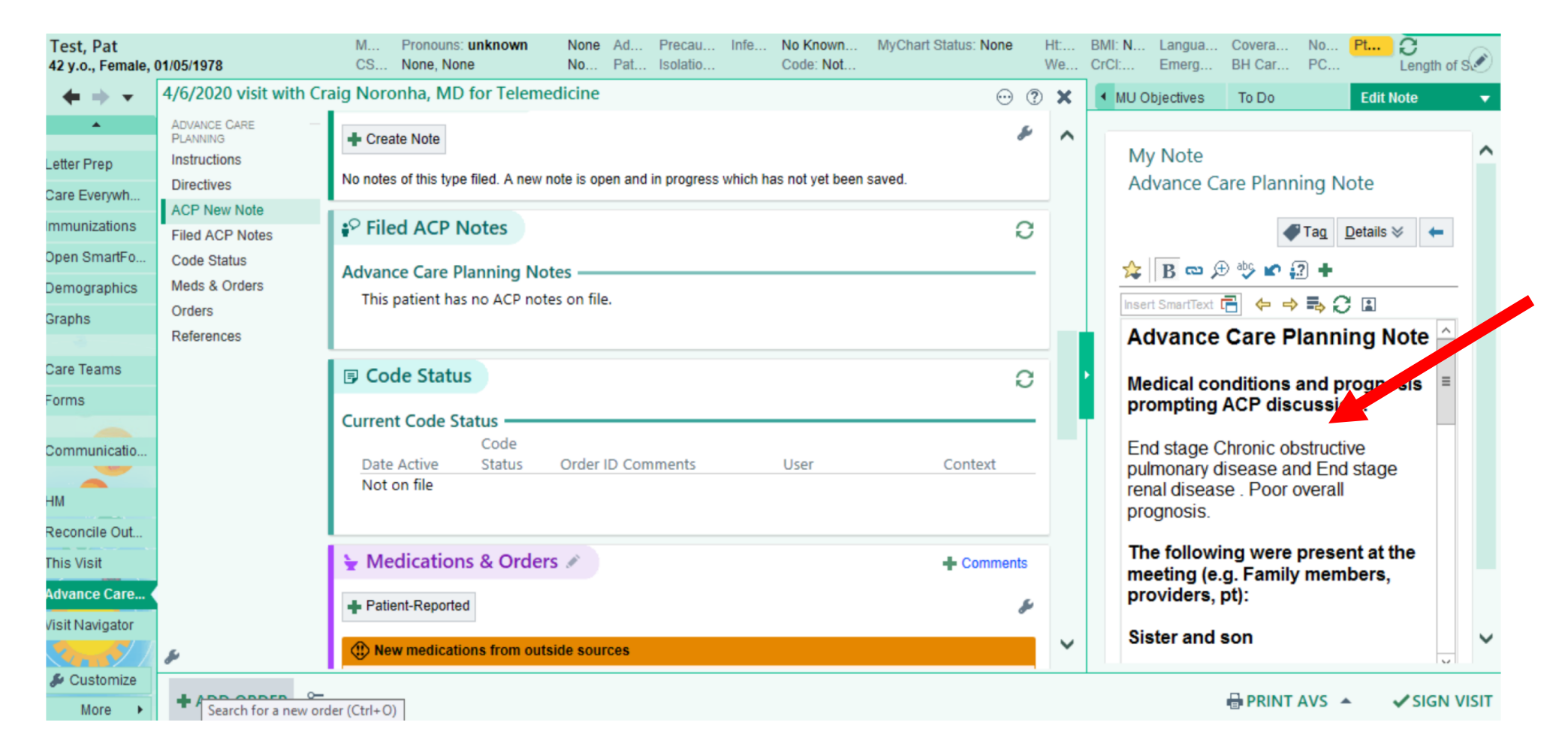

#### These are the questions in the ACP note

**Complete the Advance Care Planning Note**. Be sure to address all wildcards (\*\*\*) and SmartLists before signing the note.

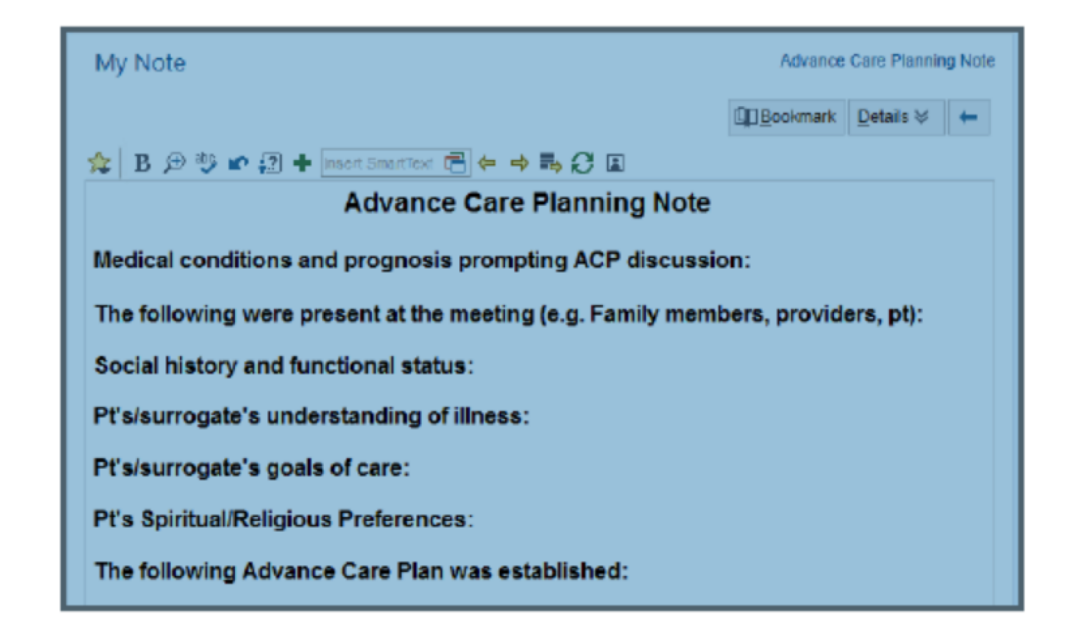

#### You can use the "order" section of the ACP note or the usual order section to put in the full code, DNAR et orders

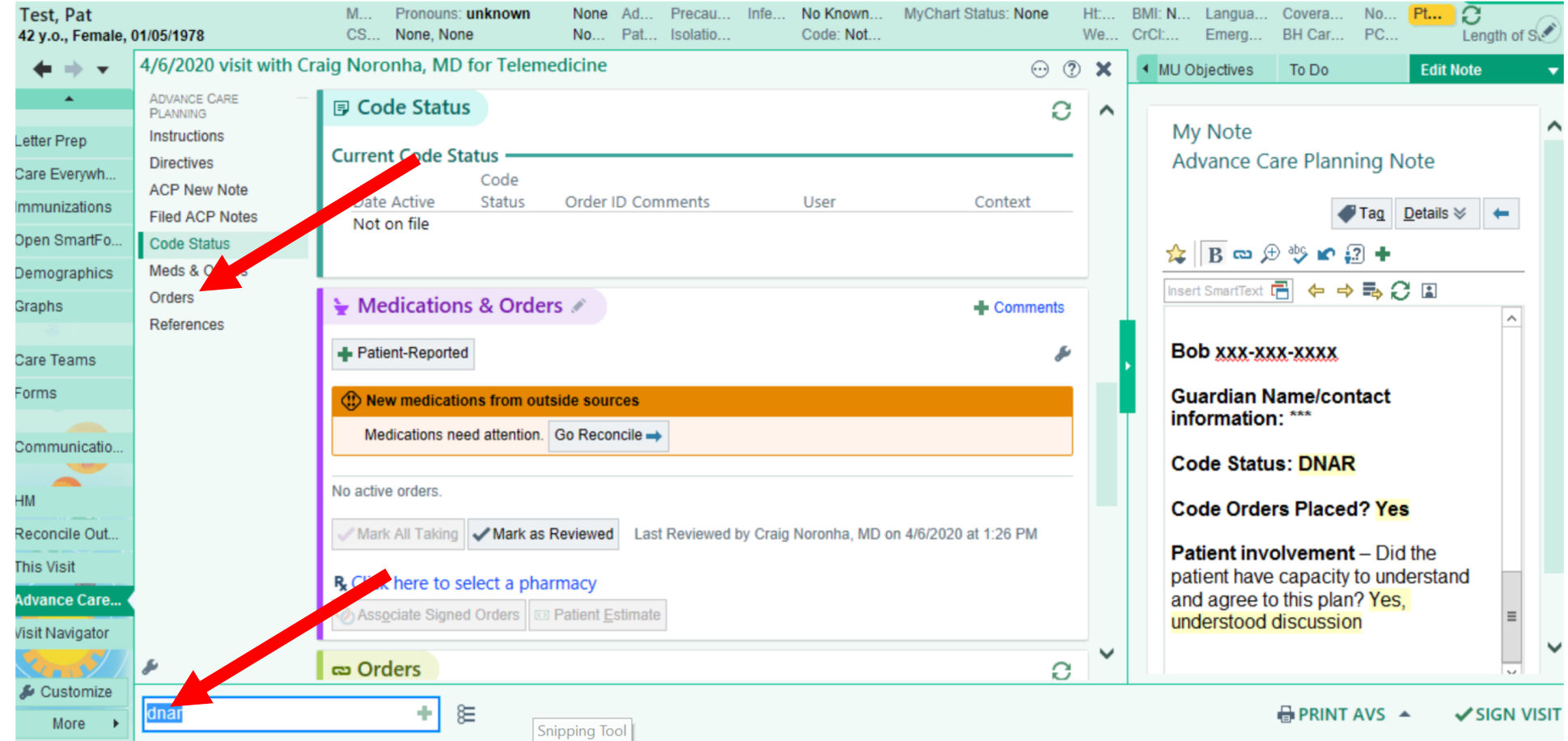

## If you type in code status you get multiple options

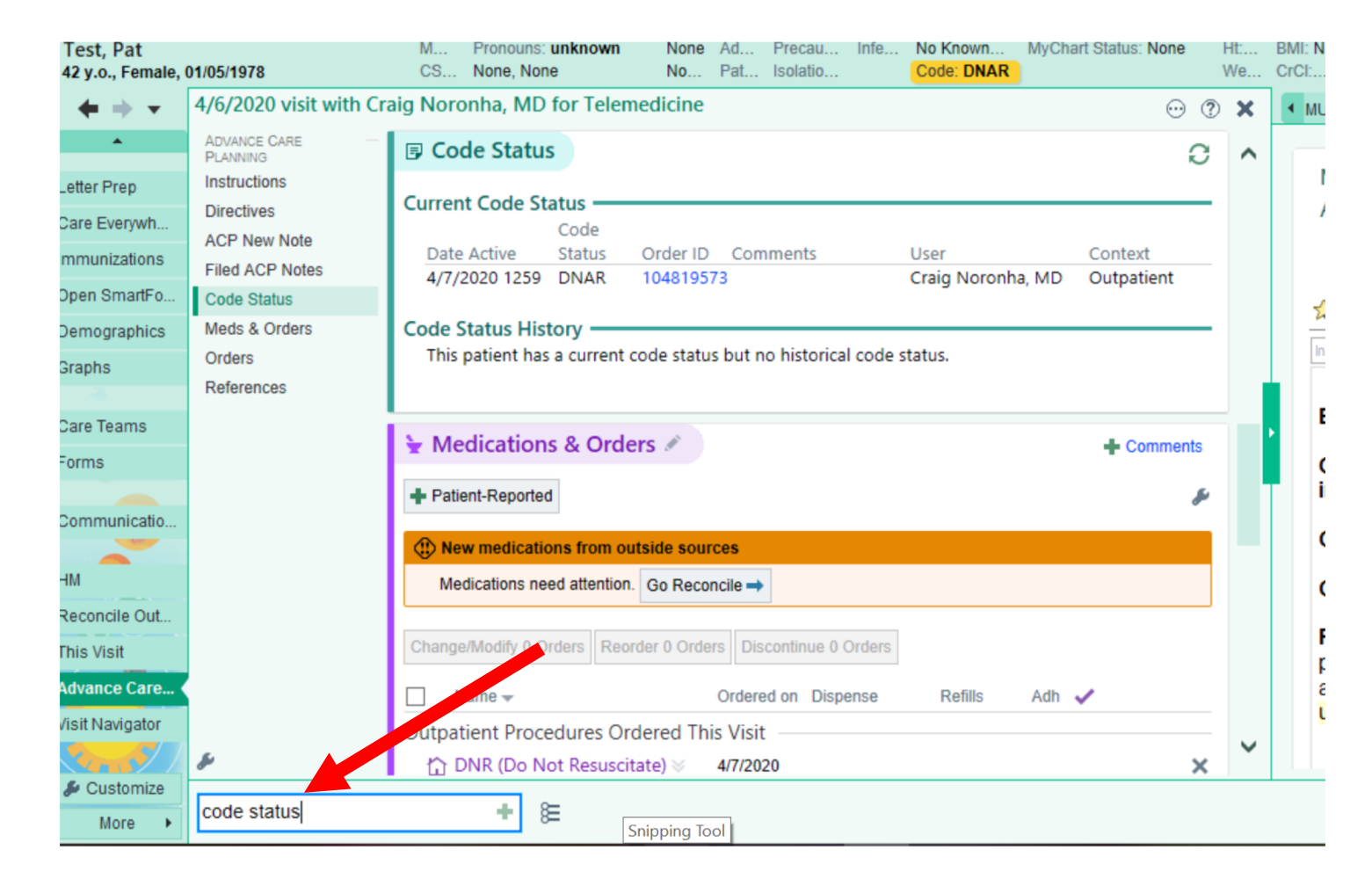

### This is what appears when you write "code status" in the orders

|                  | 8       |                                  | Olde                   | i Search       |                |                     | L                     |                  | C.N.      |
|------------------|---------|----------------------------------|------------------------|----------------|----------------|---------------------|-----------------------|------------------|-----------|
| est, Pat         | CODE S  | STATUS                           | Q                      |                | <u>B</u> rowse | Preference List     | <u>F</u> acility List | <u>D</u> atabase | G N.<br>t |
| y.o., Female, 4/ | 🗄 Pa    | nels (No results found)          |                        |                |                |                     |                       |                  | Edit N    |
| Â                | 습 Aft   | ter Visit Medications (No result | ts found)              |                |                |                     |                       |                  |           |
| r Prep Ir        | ជ៌ Afi  | ter Visit Procedures 🔌           |                        |                |                |                     |                       | 1 (Alt+3)        |           |
| re Everywh A     |         | Name                             | Туре                   | Pref List      | Px Cod         | e                   |                       |                  |           |
| munizations F    | 位       | Advance Directives (aka CODE ST  | ATUS) Code Statu       | us BMC AMB FAG | PREF COD3      |                     |                       |                  | tails ≷   |
| en SmartFo       | ☆       | DNR (Do Not Resuscitate) (aka CC | ODE STATUS) Code Statu | us BMC AMB FAG | PREF COD1      |                     |                       |                  |           |
| mographics C     | 屳       | Full code (aka CODE STATUS)      | Code Statu             | us BMC AMB FAG | PREF COD2      |                     |                       |                  | 1         |
| R                |         |                                  |                        |                |                |                     |                       |                  |           |
| re Teams<br>rms  | 🖻 Du    | ring Visit Medications (No res   | sults found)           |                |                |                     |                       |                  |           |
| mmunicatio       | 🖻 Du    | ring Visit Procedures 🗇          |                        |                |                |                     |                       | <u>∓</u> (Alt+5) |           |
|                  | _       | Name                             |                        | Ту             | pe             | Pref List           | С                     | ode              |           |
|                  | 2       | Advance Directives (aka CODE ST) | ATUS)                  | Co             | de Status      | BMC IP FAC PREF - C | OTHER C               | OD3              |           |
| concile Out      | R       | DNAR (Do Not Resuscitate) (aka C | CODE STATUS)           | Co             | de Status      | BMC IP FAC PREF - C | OTHER C               | OD1              |           |
| s Visit          | R       | Full code (aka CODE STATUS)      |                        | Co             | de Status      | BMC IP FAC PREF - C | OTHER C               | OD2              | stan      |
| vance Care       |         |                                  |                        |                |                |                     |                       |                  |           |
| 11 10 20/11/2011 | · · · · |                                  |                        |                |                |                     |                       |                  |           |
|                  |         |                                  |                        |                |                |                     |                       |                  |           |
| Customize        |         |                                  |                        |                |                |                     |                       |                  |           |

### How do you I find previous ACP notes or discussions?

| <b>6</b> *                      | BMC Production - SHA DRIMARY CARE 6C - CRAT AL                                                                           | 💌 1 : Staff Massage (from intern 🛛 💌 🗖 📑                               |
|---------------------------------|----------------------------------------------------------------------------------------------------|------------------------------------------------------------------------|
| Epic v                          | Schedule 🖃 In Basket 🍋 Pt Station 🗸 Sign My Visits Patient Care 🗸 🗹 Communications 👢 Telephone Cat 🖉 Prep for Case 义 Rer | nind Me >> 🖓 🦽 🖨 Print - 🚨 Secure 🕞 Log C                              |
|                                 | Test. Pat                                                                                                    | Grand Central CRAIG N. Q Searc                                         |
| Test, Pat<br>42 y.o., Female    | MR None, None None Patient Isol No Known MyChart Status: None Ht<br>01/05/1978 Pro None Ad Precaut Infe Code: DNAR We    | BMI: N Langua Coverag No Pt 2<br>CrCl: N Emerg BH Carv PC Length of Se |
| $\leftrightarrow \rightarrow -$ | Last refreshed: 4/7/2020 1:01:25 PM DNAR                                                                                 |                                                                        |
|                                 |                                                                                                    |                                                                        |
| <b>\</b>                        | Legend Refresh Filter Make Appt Appts Review FYI Referral Entry                                                          | Adjust Filters Reset Filters Hide Message                              |
| Medications                     |                                                                                                    |                                                                        |
|                                 | Encounter Hosp Acct Episode                                                                                              | Current +/- 7 Days All 4/6/2020 - 4/6/2020                             |
| HM                              | Encounter Status Date Time Location Provider Reason                                                                      |                                                                        |
| Onen SmartFo                    | Gerroneous Encounter Closed 04/06/2020 1325 SHA PRIMARY CARE 6 Craig Noronna, MD Error                                   |                                                                        |
| EYI                             |                                                                                                    |                                                                        |
| Demographics                    |                                                                                                    |                                                                        |
| Care Teams                      |                                                                                                    |                                                                        |
| Care Evenave                    |                                                                                                    |                                                                        |
|                                 |                                                                                                    |                                                                        |
| OnBase Viewer                   | All encounters loaded.                                                                                                   |                                                                        |
| Select Encoun                   | Addendum                                                                                                    |                                                                        |
| Immunizations                   | Demographics Selected Encounter                                                                                          |                                                                        |
|                                 |                                                                                                    |                                                                        |
| Communicatio.                   | Boston Medical Center                                                                                                    | Orders Placed                                                          |
| Telephone Call                  |                                                                                                    | DNR (Do Not Resuscitate)                                               |
| Patient Station                 | Test, Pat #3320832 (Acct #:8029093239) (42 y.o. F)                                                                       |                                                                        |
|                                 | 4/6/2020                                                                                                    | Medication Changes                                                     |
| More 🕨                          |                                                                                                    |                                                                        |

### Click on the order status to show previous ACP notes

| en a                       | BMC Production - SHA PRIMARY CARE 6C - CRAPTA.                                                                             | 1: Staff Message (from intern 10           |
|----------------------------|----------------------------------------------------------------------------------------------------|--------------------------------------------|
|                            | a Schedule 🔤 in Basket 🚰 Pristation 🗸 Sign My Visits Patient Care V 🗠 Communications 🔪 relephone Care V Preptor Case 🔧 Ren |                                            |
|                            | E E Fast, Pat X                                                                                                    | Grand central CKAIG N. C Searc             |
| 1est, Pat<br>42 y.o., Fema | , 01/05/1978 Pro None Ad Precaut Infe Code: DNAR We                                                                        | CrCl: N Emerg BH Carv PC Length of Set     |
|                            | Last refreshed: 4/7/2020 1:01:25 PM                                                                                        |                                            |
| · · · · ·                  |                                                                                                    |                                            |
|                            | Legend Refresh Filter Make Appt Appts Review FYI Referral Entry                                                            |                                            |
| <b>*</b>                   | O Some encounters may be hidden based on the applied filters.                                                              | Adjust Filters Reset Filters Hide Message  |
| Medications                |                                                                                                    |                                            |
|                            | Encounter Hosp Acct Episode                                                                                                | Current +/- 7 Days All 4/6/2020 - 4/6/2020 |
| HM                         | Encounter Status Date Time Location Provider Reason                                                                        |                                            |
| IT                         | Sy Erroneous Encounter Closed 04/06/2020 1325 SHA PRIMARY CARE 6 Craig Noronha, MD Error                                   |                                            |
| Open SmartFo               |                                                                                                    |                                            |
| FYI                        |                                                                                                    |                                            |
| Demographics               |                                                                                                    |                                            |
| Care Teams                 |                                                                                                    |                                            |
| Care Everywh.              |                                                                                                    |                                            |
| - Com                      |                                                                                                    |                                            |
| OnBase Viewe               | All encounters loaded.                                                                                                    |                                            |
| Select Encoun              | Addendum                                                                                                    |                                            |
| Immunizations              | Demographics Selected Encounter                                                                                            |                                            |
|                            | Peeten Medical Conten                                                                                                    | •                                          |
| Communicatio               | Boston Medical Center                                                                                                    | Orders Placed                              |
| Telephone Ca               |                                                                                                    | DNR (Do Not Resuscitate)                   |
| Patient Station            | Test, Pat #3320832 (Acct #:8029093239) (42 y.o. F)                                                                         |                                            |
|                            |                                                                                                    | Medication Changes 🗸                       |
| Se More                    |                                                                                                    |                                            |

### Here is what happens when you click the "code" status

|                                     | 😑 📞 Test,            | Ambpatient A 🛛 🗙                       |                                       |                                   |                         |                           |                                   |                         | Epico                   | are CRAIG N.       | Q Sea       | rch       |
|-------------------------------------|----------------------|----------------------------------------|---------------------------------------|-----------------------------------|-------------------------|---------------------------|-----------------------------------|-------------------------|-------------------------|--------------------|-------------|-----------|
| Fest, Ambpat<br>2 y.o., Female, (   | ient A<br>03/23/1968 | MRN: Pronouns: u<br>CSN: Reason for V  | n <b>known</b> Iso<br>/isit/Call: Int | olati No Known<br>fecti Code: DNA | Aller MyChart Sta<br>AR | tus: Activated            | Ht: N BMI: None<br>Wt: 6 CrCI: No | e Language:<br>Emerg Co | Coverage:<br>BH Carve O | Non Pati<br>PCP: C | ent FYIs: F | <b>XL</b> |
| $\leftrightarrow$ $\rightarrow$ $-$ | 10/4/2019 visit      | with Craig Noronha, MD for             | r Telephone                           |                                   |                         |                           |                                   |                         |                         |                    | <b>1</b> ?  | ×7        |
|                                     | & Change Enc P       | •                                      |                                       |                                   | Report View             | er                        |                                   |                         | X                       |                    |             |           |
| eview Flows                         |                      | + C                                    |                                       |                                   |                         |                           |                                   |                         |                         |                    |             |           |
| esults Review                       | ENCOUNTER            |                                        |                                       |                                   |                         |                           |                                   |                         |                         |                    |             | ^         |
|                                     | Contacts             | Patient Information                    |                                       |                                   |                         |                           |                                   |                         |                         |                    |             |           |
| llergies                            | Travel Screening     | Patient Name<br>Test, Ambpatient A     |                                       | Sex<br>Female                     | DOB<br>3/23/            | 1968                      | SSN<br>xxx-xx-22                  | 33                      |                         | My Quick           | Buttons     |           |
| istory                              | Interpreter Use      |                                        |                                       |                                   |                         |                           |                                   |                         |                         |                    |             |           |
| roblem List                         | Reason for Call      | Current Code Status                    | Code Status                           | Order ID                          | Campanta                | llese                     |                                   | Cantan                  | •••••                   |                    |             |           |
| aplante                             | Allergies            | 4/9/2020 1933                          | DNAR                                  | 97920578                          | Comments                | Craig N                   | Noronha, MD                       | Outpati                 | ient                    |                    |             |           |
| npiants                             | BestPractice         | Advance Care Planning Activi           | ty e                                  |                                   |                         |                           |                                   |                         |                         |                    |             |           |
| emographics                         | Verify Rx Benefits   | Code Status History                    |                                       |                                   |                         |                           |                                   |                         |                         |                    | 0.0         |           |
| entographics                        | Problem List         | This patient has a current cod         | le status but no h                    | nistorical code status.           |                         |                           |                                   |                         |                         |                    | <u>0</u> ~  |           |
| eπers                               | Meds & Orders        | Advance Care Planning Activi           | ty 🖷                                  |                                   |                         |                           |                                   |                         |                         |                    |             |           |
|                                     | Documentation        | Healthcare Directives De               | cumontation                           |                                   |                         |                           |                                   |                         |                         |                    |             |           |
|                                     | Routing              | Healthcare Directives Flo              | wsheet                                |                                   |                         |                           |                                   |                         |                         |                    |             |           |
| are Everywh                         | Sign Encounter       | ADVANCE DIRECTIVES (FOR<br>HEALTHCARE) | instruct.                             |                                   | H                       | lealthcare Care Proxy App | pointed —                         |                         |                         |                    |             |           |
| 6.00                                |                      | Does patient have MOLST                | _                                     |                                   |                         |                           |                                   |                         |                         | P 03/10/20         |             |           |
| are Teams                           |                      | documentation?                         |                                       |                                   |                         |                           |                                   |                         |                         |                    |             |           |
|                                     |                      |                                        |                                       |                                   |                         |                           |                                   |                         |                         |                    |             |           |
| М                                   |                      |                                        |                                       |                                   |                         |                           |                                   |                         |                         |                    |             |           |
| elephone Call                       | <i>6</i>             |                                        |                                       |                                   |                         |                           |                                   |                         |                         |                    | C           | ~         |
| Customize                           | <i>~</i>             |                                        |                                       |                                   |                         |                           |                                   |                         |                         | Flower             | shooto =    |           |
| More +                              | Search for new       |                                        |                                       |                                   |                         |                           |                                   |                         |                         | ✓ SIGN E           | ENCOUN      | TER       |

# You can click the "advanced care planning activity" from the code status in the banner

| 🖬 😫 🛱                               | 🔲 💪 Test, I         | Ambpatient A X Epiccar                                                                                                    | e CRAIG N.           | 2 Sear             | rch                       |
|-------------------------------------|---------------------|----------------------------------------------------------------------------------------------------|----------------------|--------------------|---------------------------|
| Fest, Ambpati<br>2 y.o., Female, 0  | ent A<br>03/23/1968 | MRN: Pronouns: <b>unknown</b> Isolati No Known Aller MyChart Status: Activated Ht: N BMI: None Language: Coverage:<br>CSN: Reason for Visit/Call: Infecti Code: DNAR Wt: 6 CrCI: No Emerg Co BH Carve O | Non Patien<br>PCP: C | it FYIs: <b>FY</b> | YL<br>C                   |
| $\leftrightarrow$ $\rightarrow$ $-$ | 10/4/2019 visit     | with Craig Noronha, MD for Telephone                                                                                                    | 🚽 😳 🚾                | 1 ?                | $\mathbf{k}^{\mathbf{N}}$ |
| •                                   | 🆧 Change Enc P      | Report Viewer                                                                                                    | - I                  | _                  |                           |
| eview Flows                         |                     |                                                                                                    |                      |                    |                           |
| esults Review                       | ENCOUNTER           |                                                                                                    |                      |                    | ^                         |
|                                     | Contacts            | Patient Information                                                                                                    | l                    |                    |                           |
| llergies                            | Travel Screening    | Patient Name Sex DOB SSN<br>Test, Ambratient A Female 3/23/1968 xxxxx2233                                                                                                    | My Quick B           | uttons             |                           |
| istory                              | Interpreter Use     |                                                                                                    |                      |                    |                           |
| rohlem List                         | Reason for Call     | Current Code Status                                                                                                    |                      |                    |                           |
| iobient List                        | Allergies           | Date Active         Context         Context           4/9/2020 1933         NAR         97920578         Crain Noronha MD         Outpatient                                                            |                      |                    |                           |
| nplants                             | BestPractice        | Advance Care Planning Activity #                                                                                                    |                      |                    |                           |
|                                     | Verify Rx Benefits  |                                                                                                    |                      |                    |                           |
| emographics                         | Problem List        | Code Status History<br>This nation has a surrent code status but no historical code status                                                                                                    |                      | C ×                |                           |
| etters                              | Meds & Orders       | Advance Care Planning Activity *                                                                                                    |                      |                    |                           |
|                                     | Documentation       |                                                                                                    |                      |                    |                           |
| YI                                  | MyChart Msg         | Healthcare Directives Documentation                                                                                                    |                      |                    |                           |
|                                     | Routing             | Healthcare Directives Flowsheet ADVANCE DIRECTIVES (FOR Healthcare Care Drow Appointed                                                                                                    |                      |                    |                           |
| are Everywh                         | Sign Encounter      | HEALTHCARE)                                                                                                    |                      |                    |                           |
| 6.00                                |                     | Does patient have MOLST —                                                                                                    | e 03/10/20           |                    |                           |
| are Teams                           |                     |                                                                                                    |                      |                    |                           |
|                                     |                     |                                                                                                    |                      |                    |                           |
| М                                   |                     |                                                                                                    |                      |                    |                           |
| elephone Call                       |                     |                                                                                                    |                      | C                  |                           |
| Const 1                             | s                   |                                                                                                    | Dauch                |                    | ~                         |
| 🖡 Customize                         |                     |                                                                                                    |                      |                    |                           |
| More +                              | Search for new      |                                                                                                    | ✓ SIGN EN            | ICOUNT             | <b>FER</b>                |

#### The ACP note opens up

| ipic 🔻 🛗                                 | Schedule 🔛 In Basket 🛔     | 🖻 Pt Station 🛛 🖌 Sign My Visits 🛛 Patient Care 👻 🗠 Co                                                                                                    | Communications 🐛 Telephone Call ᢞ Prep for Case 🥂 Remind Me 👘 🔹 🤌 👌 🌮 🍦 Print 🎍 Secure                                                                                                    | 3⇒ L |
|------------------------------------------|----------------------------|----------------------------------------------------------------------------------------------------|----------------------------------------------------------------------------------------------------|------|
| ) ∔≡ 🗰                                   | 🔚 💪 Test, Ambpat           | iient A 🗙                                                                                                    | Epicoare CRAIG N. Q                                                                                                    | S    |
| st, Ambpat<br>y.o., Female,              | tient A<br>03/23/1968      | MRN: Pronouns: <b>unknown</b> Isolati No K<br>CSN: Reason for Visit/Call: Infecti Code                                                                                                    | Known Aller MyChart Status: Activated Ht: N BMI: None Language: Coverage: Non Patient I<br>ie <mark>: DNAR Wt: 6 CrCl: No Emerg Co BH Carve O ECP: CO</mark>                                 | FYIs |
| $\mathbf{E} \Rightarrow \mathbf{v}^{-1}$ | 10/4/2019 visit with Cr    | raig Noronha, MD for Telephone                                                                                                    | Report Viewer                                                                                                    |      |
| suits Review                             | ADVANCE CARE               | Instructions                                                                                                    |                                                                                                    | £    |
| rgies                                    | Instructions<br>Directives | Instructions                                                                                                    | Patient Information<br>Patient Name Sex DOB SSN                                                                                                    |      |
| tory                                     | ACP New Note               | Advance Care Planning Recommendation                                                                                                    | Test, Ambpatient A Female 3/23/1968 xxx2233                                                                                                    |      |
| blem List                                | Code Status                | 1. Complete Advance Care Plan                                                                                                    | Current Code Status                                                                                                    |      |
| lants                                    | Meds & Orders              | <ol> <li>Enter order for Code status (F</li> <li>If appropriate use the Comfort</li> </ol>                                                                                                    | Date Active         Status         Order ID         Comments         User         Context           4/9/2020 1933         DNAR         97920578         Craig Noronha, MD         Outpatient |      |
| nographics                               | References                 | <ol> <li>Complete HCP and/or MOLST<br/>completed forms, look under the second second</li></ol> | T Advance Care Planning Activity e                                                                                                    |      |
| ers                                      |                            | <ol><li>Unless contraindicated, for particular care and end-of-life options</li></ol>                                                                                                    | a Code Status History<br>This patient has a current code status but no historical code status.                                                                                               | tive |
|                                          |                            | *Advance Directive order – options withi                                                                                                    | Advance Care Planning Activity e                                                                                                    | o),  |
| e Evenwh                                 |                            | etc.); and, provides all of the MOLST opti<br>should be entered through the Advance                                                                                                    | ti Healthcare Directives Documentation T fo                                                                                                    | m    |
| -                                        |                            | **HCP and MOLST paper forms submitte                                                                                                    | ADVANCE DIRECTIVES Healthcare Care Proxy —<br>e (FOR HEALTHCARE) Appointed it) iii) iii) iii) iii) iii) iii) iii)                                                                            | s    |
| e Teams                                  |                            | completed.                                                                                                    | Does patient have —<br>MOLST documentation?                                                                                                    |      |
|                                          |                            | The state of the state of the s         | ×                                                                                                    |      |
| phone Call                               |                            | Healthcare Directives                                                                                                    | Close                                                                                                    | ŕ.   |
| ance Care (                              | di.                        | + New Reading                                                                                                    | hee                                                                                                    | ts ∂ |
| Customize<br>More                        | + ADD ORDER 👌              | -                                                                                                    | 1 🗐 🗸 SIGN ENC                                                                                                    | οι   |

If you want you can add Advanced Directives Discussion to the problem list- this is a good way to record all the info and ensure it is not lost. Also good way to track different discussions over time.

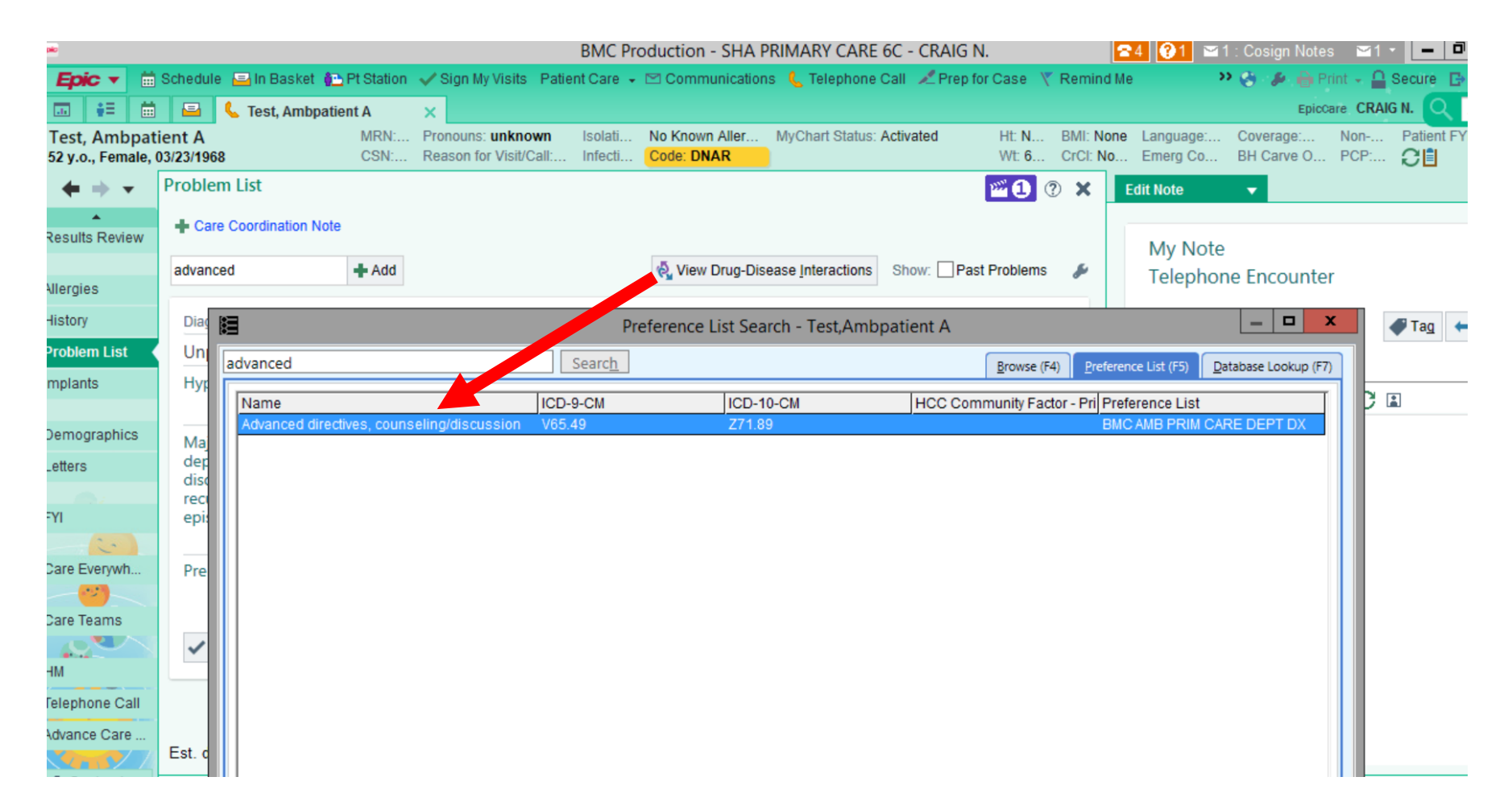

|                                   |               | 🛋 💪 Tes        | t, Ambpat  | ient A       | ×                            |                                     |                    |              |                                |                     |           |               |                |    |                     |
|-----------------------------------|---------------|----------------|------------|--------------|------------------------------|-------------------------------------|--------------------|--------------|--------------------------------|---------------------|-----------|---------------|----------------|----|---------------------|
| Fest, Ambpat<br>2 y.o., Female, ( | ient<br>03/23 | : A<br>8/1968  |            | MRN:<br>CSN: | Pronouns: un<br>Reason for V | n <mark>known</mark><br>′isit/Call: | Isolati<br>Infecti | No K<br>Code | (nown Aller<br>e: DNAR         | MyChart S           | Status: / | Activated     | Ht: N<br>Wt: 6 | BI | MI: Non<br>rCI: No. |
| ${\bf 4} \Rightarrow {\bf -}$     | Pro           | oblem List     |            |              |                              |                                     |                    |              |                                |                     |           |               | <b>*1</b>      | ?) | ×                   |
| esults Review                     | +             | Care Coordi    | nation Not | e            |                              |                                     |                    |              |                                |                     |           |               |                |    |                     |
| llessies                          | Se            | earch for new  | problem    | 🕂 Add        |                              |                                     |                    | ę,           | View Drug-Dis                  | ease <u>I</u> ntera | ctions    | Show:         | Past Problems  |    | s                   |
| liergies                          |               | New Pro        | blem       |              |                              |                                     |                    |              |                                |                     |           |               |                |    |                     |
| istory                            |               | Problem:       | Ad         | vanced dire  | ctives, couns                | eling/disc                          | ussion             |              |                                |                     |           |               | Q              |    |                     |
| roblem List                       |               | Display:       | Ad         | vanced dire  | ctives, couns                | elina/disc                          | ussion             |              |                                |                     |           |               |                |    |                     |
| nplants                           |               | Priority       |            |              | O Noted                      |                                     | 4/0/2020           | e r          | Chronic                        |                     |           |               |                |    |                     |
|                                   |               | Filolity.      |            |              | Noted.                       |                                     |                    |              |                                |                     |           |               |                |    |                     |
| emographics                       |               | Class:         |            |              | S Resolv                     | ed:                                 |                    |              | <ul> <li>Share with</li> </ul> | pa <u>t</u> ient    |           |               |                |    |                     |
| etters                            |               | Episodes:      |            |              |                              | -                                   |                    |              |                                |                     |           |               |                |    | Þ                   |
| VI                                |               | Linked         | Name       | Caro Mana    | acment                       | Type                                |                    |              | Noted                          | Status              | Comr      | ment          |                |    |                     |
|                                   |               |                | reulatio   |              | igement                      | CAREI                               | VIANAGEIV          |              | 2/2//2011                      |                     |           |               |                |    |                     |
| are Everywh                       |               | Oversiewe      |            |              |                              |                                     |                    |              |                                |                     |           |               |                |    |                     |
|                                   |               | overview:      | ab 🕀 🖛     |              | Insert Smart                 | ext 📑 d                             | > =                | 0.0          | 1                              |                     |           |               |                |    |                     |
| are Teams                         |               |                | -~~        |              | Indertomarti                 |                                     |                    |              | 1                              |                     |           |               |                |    |                     |
|                                   |               |                |            |              |                              |                                     |                    |              |                                |                     |           |               |                |    |                     |
| M                                 |               |                |            |              |                              |                                     |                    |              |                                |                     |           |               |                |    |                     |
| elephone Call                     |               |                |            |              |                              |                                     |                    |              |                                |                     |           |               |                |    | ~                   |
| dvance Care                       | Fe            | t delivery da  | ito:       |              |                              | Comm                                | ant:               |              |                                |                     |           | longor prov   | mont           |    |                     |
| <b>G</b> Customize                | CS            | t. delivery da | ite.       |              |                              | Comm                                | ent.               |              |                                |                     |           | o longer preç | gnant          |    |                     |
| Customize                         |               |                |            |              |                              |                                     |                    |              |                                |                     |           |               |                |    |                     |